# Asignación de pedidos a un medio de reparto

El proceso de asignar pedidos a un medio de reparto se puede realizar de 4 formas diferentes:

A) ASIGNACIÓN MANUAL.

VENTAS  $\rightarrow$  LOGÍSTICA  $\rightarrow$  GESTIÓN DE PEDIDOS EN MEDIOS.

Seleccionamos el medio al que deseamos asignar los pedidos.

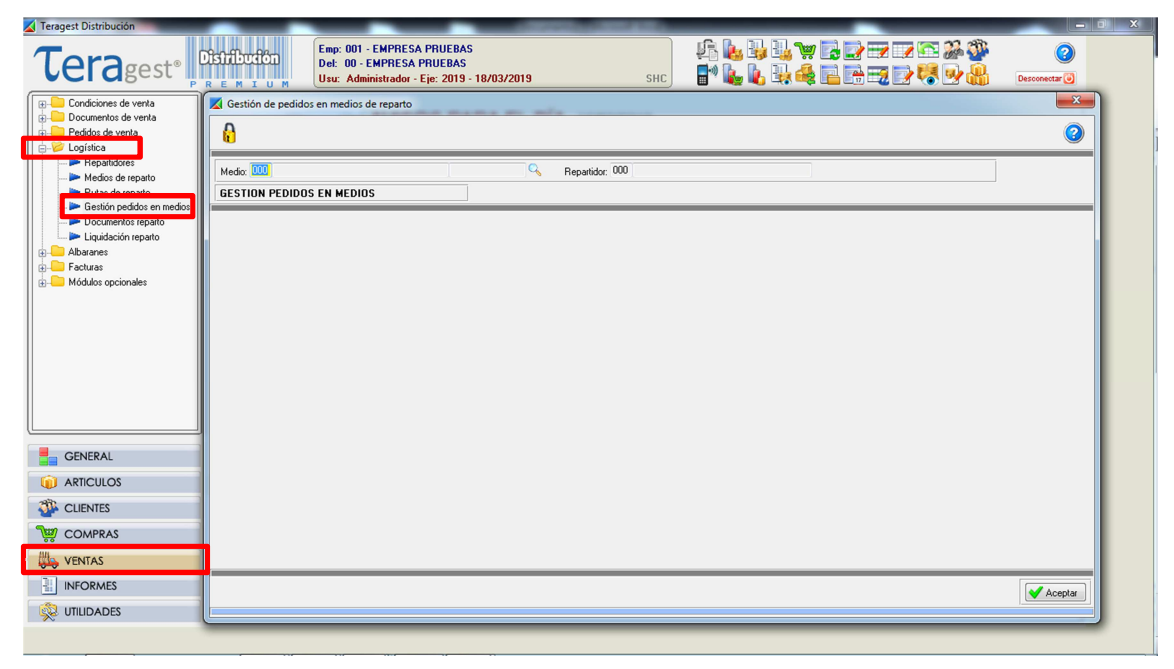

En esta opción se nos ofrecerán todos los pedidos que tenemos pendientes de servir, seleccionamos los que deseamos añadir y pulsamos aceptar, de esta manera quedarán añadidos en el medio de reparto.

| 🤏 Gestión de pedidos en med         | ios de reparto   | an many or all a summer                           |                |                                      |                           |                                  |                                                |                 |
|-------------------------------------|------------------|---------------------------------------------------|----------------|--------------------------------------|---------------------------|----------------------------------|------------------------------------------------|-----------------|
| R                                   |                  |                                                   |                |                                      |                           |                                  | <b>②</b>                                       |                 |
| Media: 002 IVECO DAILY              | NADOS            | 0462-DMS 🔍 Repartidor: 015 MARC                   | DS SANCHEZ     | Fecha                                | de reparto: 18/03/2019    |                                  |                                                |                 |
| Asignar pedidos                     | P. Pedido        | Cliente D.E. Observación 1                        |                | Nombre                               | 1                         | Fecha Fech                       | a Sum. I A                                     |                 |
| Quitar pedidos seleccionado         | a pedidos a este | medio                                             |                |                                      |                           |                                  |                                                | X               |
| Listar pedidos<br>Belación de carga | $\mathbf{i}$     |                                                   | at the desired | - HT. 7528                           |                           |                                  |                                                |                 |
| Ver artículos                       |                  | Medio: 002 IVECO DAILY                            | 0462-DM        | S Fecha de rep                       | arto: 19/03/2019          | ASIG                             | NA PEDIDOS                                     |                 |
| Ver pedido (RT)                     |                  | Series:                                           | P. Sel         | Pedido                               | Fecha Clie                | ente D.E. N                      | lombre                                         | Imp.Pend.Servir |
| Modificar pedido (F6)               |                  | Sel. Serie Descripción<br>PD Pedido de Devolución |                | PV-19-10-1000053<br>PV-19-10-1000052 | 12/02/2019                | 4082 000 B                       | AR LOS CARACOLES                               | 13,20<br>331,43 |
| Pesar / Preparar (F10)              |                  | V Pv Pedido de venta                              |                | PV-19-10-1000051                     | 12/02/2019                | 4261 000 K                       | IOSCO MARIA DOLORES                            | 88,45           |
|                                     |                  |                                                   |                | PV-19-10-1000049                     | 12/02/2019                | 4132 000 P                       | IZZERIA LA OCA                                 | 56,16           |
| Refrescar consulta (F12)            |                  |                                                   | - X E          | PV-19-10-1000048                     | 12/02/2019                | 4352 000 B                       | AR LOLA                                        | 52,80           |
|                                     |                  | ka 🔹 🔿 🔊 🔽 🗖 🏘 Tipo: Todas                        |                | PV-19-10-1000046                     | 12/02/2019                | 5065 000 A                       | UTOSERVICIO M DEL MAR                          | 12,54           |
| Ganarar daaumantaa (E2)             |                  |                                                   |                | PV-19-10-1000045                     | 12/02/2019                | 5432 000 C                       | OMESTIBLES AMPARO CAMPOS                       | 19,52           |
| deneral documentos (r.2)            | •                | Agentes                                           |                | PV-19-10-1000043                     | 12/02/2019                | 2704 000 H                       |                                                | 16,93           |
|                                     | <b>H + +</b>     | Sel. Agente Denominación                          |                | PV-13-10-1000042                     | 12/02/2019                | 2704 000 H                       | IOTEL RESTAURANTE RISPALIS                     | 66,20           |
|                                     | ,                | V SIN AGENTE                                      | =              |                                      |                           |                                  |                                                |                 |
|                                     |                  | 003 AGENTE 3                                      |                |                                      |                           |                                  |                                                |                 |
|                                     |                  | ☑ 005 AGENTE 5                                    |                |                                      |                           |                                  | Peds. marcados: 0 Importe                      | e: 0,00         |
|                                     |                  | ☑ 006 AGENTE 6                                    | - 14           |                                      | Orden: Por Ruta Rep       | <ul> <li>Situación: T</li> </ul> | odos 👻                                         |                 |
|                                     |                  | ₩ ♦ ♦ ₩ 🖾 🛤                                       | Se Se          | ilo clientes con logística 🛽         | Considerar dias de repart | to 📝 Consider                    | rar días de cierre 🛛 Considerar vacaciones     | Aco.extra       |
|                                     |                  |                                                   | Ruta           | s de repato:                         |                           | Clientes                         | - Considerer discosioner de                    |                 |
|                                     |                  |                                                   | Sel            | Ruta Denominación                    | 4010                      |                                  | Filtro                                         | envio           |
|                                     |                  |                                                   |                | SIN HOTA DE HER                      | Anto                      | Cliente:                         | 000                                            |                 |
|                                     |                  |                                                   |                | 190 BUNTA-90                         |                           |                                  |                                                |                 |
|                                     |                  |                                                   |                | 100 RUTA-100                         |                           |                                  |                                                |                 |
|                                     |                  |                                                   |                | 109 RUTA-109                         | -                         | -                                | De emisor: 00 A emisor                         | . 99            |
|                                     |                  |                                                   | 14             |                                      | A.                        |                                  | De fecha: 01/01/2019 A fecha                   | 31/12/2019      |
|                                     |                  |                                                   |                | ***                                  |                           | De fecha de                      | e suministro: 01/01/2019 A fecha de suministro | ( 31/12/2020 🗸  |
|                                     |                  |                                                   |                |                                      |                           |                                  |                                                |                 |
|                                     |                  |                                                   |                |                                      |                           |                                  |                                                | 💙 Aceptar       |
|                                     |                  |                                                   |                |                                      |                           |                                  |                                                |                 |

#### B) ASIGNACIÓN MANUAL AGENTES RELACIONADOS CON MEDIO DE REPARTO

Existe la posibilidad de relacionar a cada medio de reparto con uno o varios agentes. VENTAS  $\rightarrow$  LOGÍSTICA  $\rightarrow$  MEDIOS DE REPARTO.

Seleccionamos el medio de reparto, después seleccionamos los agentes que deseamos asignarle, y grabamos.

| Teragest Distribución                                                                                                    | And a second second sec |                  |
|----------------------------------------------------------------------------------------------------|----------------------------------------------------------------------------------------------------|------------------|
| Teragest                                                                                                    | Emp: 001 - EMPRESA PRUEBAS         Imp: 001 - EMPRESA PRUEBAS         Imp: 001 - EMPRESA PRUEBAS <th< th=""><th>2<br/>Desconectar</th></th<>                                                                                                    | 2<br>Desconectar |
| Condiciones de venta                                                                                                    | Medios de reparto                                                                                                    |                  |
| Documentos de venta     Documentos de venta     Documentos de venta     Documentos de venta     Documentos de venta                                                                                                    | 6                                                                                                    | 0                |
| Persitiónes     Hesatiónes     Hesatiónes     Hesatiónes     Hesatión peddos en medios     Podos en medios     Podos     Podos en medios     Podos     Podos en medios     Podos | Codigo:         002         Agentes           Modeo:         VECD DAILY         Modeo:         Net20 DAILY           Matricula:         G4820MS         Set Agente Denominación         Set Agente Denominación           Conductor habitual (Repart):         D15 NEPARTIDOR 15         Set Agente Set Agente Denominación         Set Agente Denominación           Volumen:         0.000         AGENTE 1         Set Agente Denominación         Set Agente Set Denominación           003         AGENTE 1         Set Agente Denominación         Set Agente Denominación         Set Agente Denominación           006         AGENTE 1         Set Agente Denominación         Set Agente Denominación         Set Agente Denominación           007         AGENTE 6         O07         AGENTE 7         Set Agente Denominación         Set Agente Denominación           009         AGENTE 7         O08         AGENTE 9         VI 010         AGENTE 10                                                                                                    |                  |
| GENERAL                                                                                                    |                                                                                                    |                  |
|                                                                                                    |                                                                                                    |                  |
| CLIENTES                                                                                                    |                                                                                                    |                  |
| COMPRAS                                                                                                    | ◆ ◆ ◆ 利 回 □ A                                                                                                    |                  |
|                                                                                                    |                                                                                                    |                  |
|                                                                                                    | Nuevo Korrar Grabar & Deshacer                                                                                                    | Cancelar         |
|                                                                                                    |                                                                                                    |                  |
|                                                                                                    |                                                                                                    |                  |

De manera que cuando entramos en el proceso de asignación de pedidos se nos ofrecerán automáticamente los pedidos de los agentes que están relacionados con el medio elegido. VENTAS  $\rightarrow$  LOGISTICA  $\rightarrow$  GESTION DE PEDIDOS EN MEDIOS.

|                                                                                    | Del: 00 - EMPRESA PRI<br>Usu: Administrador - Eje | JEBAS<br>: 2019 - 19/03/2019                                                             | SHC                                             |                                                                                                    | Desconectar             |
|------------------------------------------------------------------------------------|---------------------------------------------------|------------------------------------------------------------------------------------------|-------------------------------------------------|----------------------------------------------------------------------------------------------------|-------------------------|
| Condiciones de venta                                                               | Asigna pedidos a un medio de reparto              |                                                                                          |                                                 |                                                                                                    | ×                       |
| Documentos de venta     Pedidos de venta     Vedidos de venta     Vedidos de venta |                                                   | 0100 0140                                                                                | 10 100 10010                                    |                                                                                                    |                         |
| P Repartidores                                                                     | Medio: 002 IVECO DAILY                            | 0462-DMS Fecha de rep                                                                    | arto: 19/03/2019                                | ASIGNA PEDIDOS                                                                                            |                         |
| <ul> <li>Putas de reparto</li> <li>Gestión pedidos en medios</li> </ul>            | Series:<br>Sel Serie Descripción                  | P. Sel. Pedido                                                                           | Fecha Clier<br>12/02/2019<br>12/02/2019         | AUS2 1000 BAR LOS CARACOLES                                                                               | Imp.Pend.Servir         |
| Documentos reparto     Liquidación reparto     Albaranes                           | V Pedido de venta                                 | X         V         IV-19-10-1000051           X         V         PV-19-10-1000049      | 12/02/2019                                      | 4261 000 KIOSCO MARIA DOLORES<br>4132 000 PIZZERIA LA OCA                                                 | 88,45<br>56,16          |
| Facturas Módulos opcionales                                                        |                                                   |                                                                                          | 12/02/2019<br>12/02/2019<br>12/02/2019          | 2528 000 RESTAURANTE CASA LUIS<br>4352 000 BAR LOLA<br>5065 000 AUTOSERVICIO M DEL MAR                    | 89,76<br>52,80<br>12,54 |
|                                                                                    | Agentes                                           | X V PV-19-10-1000045<br>V V PV-19-10-1000043<br>V PV-19-10-1000043<br>V PV-19-10-1000042 | 12/02/2019<br>12/02/2019<br>12/02/2019          | 5432 000 COMESTIBLES AMPARO CAMPOS<br>5310 000 JUANA BERNAL PEREZ<br>2204 000 HOTEL RESTALIBANTE HISPALIS | 19,52<br>16,93<br>68,20 |
|                                                                                    | O06 AGENTE 7     O08 AGENTE 8                     |                                                                                          | 12/02/2013                                      |                                                                                                    | ~                       |
|                                                                                    | 009 AGENTE 9                                      |                                                                                          |                                                 | Peds. marcados: 10 Imp                                                                                    | orte: 748,99            |
|                                                                                    |                                                   | Sólo clientes con logística                                                              | Orden: Por Ruta Rep  Considerar dias de reparte | Situación: Todos     Situación: Todos     Oscillar días de cierre Considerar vacaciones                   | Aco.extra               |
| GENERAL                                                                            | 1                                                 | Rutas de repato:<br>Sel. Ruta Denominación                                               | <u>^</u>                                        | Clientes<br>V Fitro Considerar direcciones                                                                | de envío                |
|                                                                                    |                                                   | SIN RUTA DE REP.     089 RUTA-89     090 RUNTA-90                                        | ARTO                                            | Cliente: 000 %                                                                                            |                         |
| COMPRAS                                                                            |                                                   | <ul> <li>✓ 100 RUTA-100</li> <li>✓ 109 RUTA-109</li> </ul>                               |                                                 | De emisor: 00 A emis                                                                                      | sor: 99                 |
| VENTAS                                                                             |                                                   | 14 4 <b>4</b> 1 🗆 d                                                                      | •                                               | De fecha de suministro: 01/01/2019 A fecha de suminist                                                    | tro: 31/12/2020         |
| INFORMES                                                                           |                                                   |                                                                                          |                                                 |                                                                                                    | Aceptar                 |

C) ASIGNACIÓN MANUAL VISITA DIARIA RUTAS DE REPARTO GENERAL  $\rightarrow$  PARAMETROS  $\rightarrow$  VENTAS  $\rightarrow$  LOGISTICA Si activamos las rutas de reparto y la gestión de visita diaria.

| Teragest Distribución                                         | Contract of the second second s                                                                                                    |                 |
|---------------------------------------------------------------|----------------------------------------------------------------------------------------------------|-----------------|
| Teragest <sup>®</sup>                                         | DISTRIBUCIÓN EMPRESA PRUEBAS DE 400 - EMPRESA PRUEBAS DE 400 - EMPRESA | C Desconectar 🙂 |
| V Parámetros                                                  | 🛛 Parámetros Ventas                                                                                                    |                 |
| Denerales<br>Denerales<br>Denerales                           | 8                                                                                                    | 0               |
| Ventas<br>Impresoras y datos locales<br>Accesos directos      | General Peddos Facturación Logística<br>                                                                                                    |                 |
| Maestros de empresas     Maestros comunes     Enlace contable | Pendere coho e toda la nuta     Pendere coho e toda la nuta     Solicita combini de imperana     Solicita combini de imperana                                                                                                    |                 |
|                                                               | Asignación automática de pedidos<br>Hora asignacion automática: 00 00                                                                                                    |                 |
|                                                               | Devoluciones se dejan a otros clientes<br>Dedidos de devolución generan notas de recogida                                                                                                    |                 |
|                                                               | Fecha de reparto más 1 día                                                                                                    |                 |
|                                                               | Listado de artículos vendidos<br>Repartidores compaten comisión<br>Escuir documentos como = 0                                                                                                    |                 |
| GENERAL                                                       | Existencias camión reparto                                                                                                    |                 |
|                                                               | Control de cobro a repartidores                                                                                                    |                 |
| CLIENTES                                                      | Actualizacion liquidaciones                                                                                                    |                 |
| W COMPRAS                                                     |                                                                                                    |                 |
|                                                               |                                                                                                    |                 |
|                                                               |                                                                                                    |                 |
|                                                               | K Borrar Ha Grabar                                                                                                    | * Deshacer      |
|                                                               |                                                                                                    |                 |

 $\mathsf{VENTAS} \rightarrow \mathsf{LOG}\mathsf{ÍSTICA} \rightarrow \mathsf{REPARTIDORES}$ 

En repartidores se nos habilita una nueva pestaña en la que podemos asignar a un repartidor las rutas de reparto que va a gestionar.

Seleccionamos las rutas que va a gestionar y guardamos los cambios.

| Teragest Distribución                                                                                                    |                                                                                                    |                           |                       |
|----------------------------------------------------------------------------------------------------|----------------------------------------------------------------------------------------------------|---------------------------|-----------------------|
| Teragest <sup>®</sup>                                                                                                    | Distribución Emp: 001 - EMPRESA PRUEBAS<br>Del: 00 - EMPRESA PRUEBAS<br>Hurs Administrador En: 2019. 19/02/2019                                                                                                    | ▖▙▙▓▆▆▆▆▓▓▓               | (2)                   |
| Cordiciones de venta     Cordiciones de venta     Documentos de venta     Pedidos da venta     Pedidos da venta     Pedidos da venta     Pedidos da venta     Pedidos de repato     Cocumentos repato     Documentos repato     Dicidición repato |                                                                                                    | I clente Di: Env. Adjunto |                       |
| Abaranes     Facturas     Módulos opcionales                                                                                                    | Identificación         Condiciones         Conultas         Rulas           Dud         Rula         Nonbre fiscal         •           2         060         RUITA-88         •           2         010         RUITA-89         •           4         108         RUITA-100         •           4         108         RUITA-101         •           6         111         RUITA-102         •           9         101         RUITA-103         •           9         104         RUITA-103         •           9         104         RUITA-103         •           9         104         RUITA-103         •           9         104         RUITA-103         •           9         102         RUITA-103         •           9         104         RUITA-104         •           10         200         RUITA-104         •           10         200         #4 |                           | *                     |
| GENERAL                                                                                                    |                                                                                                    |                           | •                     |
| CLIENTES                                                                                                    | Nuevo 🔀 Borrar 🕼 Grabar 🖉 Deshacer 🚺 Cancelar                                                                                                    |                           |                       |
| W COMPRAS                                                                                                    |                                                                                                    |                           |                       |
|                                                                                                    |                                                                                                    | madinsa                   | a <b>&gt;&gt;&gt;</b> |
|                                                                                                    |                                                                                                    | ERP & MOBILI              | IY /                  |
|                                                                                                    |                                                                                                    |                           |                       |

### $\mathsf{VENTAS} \rightarrow \mathsf{LOG}\mathsf{ÍSTICA} \rightarrow \mathsf{MEDIOS} \mathsf{ DE REPARTO}$

Una vez asignadas dichas rutas, se relaciona el repartidor con un medio de reparto.

| Teragest Distribución                                                                                                    | the second second s                                                                                                    |                  |
|----------------------------------------------------------------------------------------------------|----------------------------------------------------------------------------------------------------|------------------|
| Teragest®                                                                                                    | Emp: 001 - EMPRESA PRUEBAS         Image: Def: 00 - EMPRESA PRUEBAS         Image: Def: 00 - EMPRESA PRUE | 2<br>Desconectar |
| 🕞 📒 Condiciones de venta                                                                                                    | 🔀 Medios de reparto                                                                                                    |                  |
| Documentos de venta     Documentos de venta     Documentos de venta     Documentos de venta     Documentos de venta                                                                                                    | <b>6</b>                                                                                                    |                  |
| Hepatidores     Hepatidores     Hepatidor | Codgo:         OC         Agentes           Modek:         VECD DALLY         Set Agente Denominación         Set Agente Denominación           Conductor habitual (Repart):         D1         Set Agente Denominación         Set Agente Denominación           Conductor habitual (Repart):         D1         AGENTE 1         O03         AGENTE 5           Volument:         0.000         AGENTE 6         O07         AGENTE 7         O08         AGENTE 8           0.003         AGENTE 8         O07         AGENTE 9         Volument:         Volument 9         Volument 9         <                                                                                                    |                  |
| GENERAL                                                                                                    |                                                                                                    |                  |
|                                                                                                    |                                                                                                    |                  |
| CLIENTES                                                                                                    |                                                                                                    |                  |
| COMPRAS                                                                                                    | ki ♦ ♦ ♦ 🖸 🗆 Al                                                                                                    |                  |
|                                                                                                    |                                                                                                    |                  |
| INFORMES                                                                                                    | Nuevo 🔀 Borrar 🔚 Grabar 🖉 Deshacer                                                                                                    | 3 Cancelar       |
|                                                                                                    |                                                                                                    |                  |
|                                                                                                    |                                                                                                    |                  |

VENTAS  $\rightarrow$  LOGÍSTICA  $\rightarrow$  GESTIÓN DE PEDIDOS EN MEDIOS.

De manera que cuando entramos al proceso de selección de pedidos nos ofrece por defecto los clientes a los que el camión de reparto debe visitar según la fecha de dicho reparto.

El cálculo de visita diaria seguirá el criterio de la frecuencia y el día de visita que se la asigne al cliente al vincularlo con una ruta de reparto.

En la parte superior de la pantalla nos ofrece la posibilidad de desactivar esta opción y poder elegir los pedidos que se desean relacionar al medio de reparto sin tener en cuenta las rutas de reparto.

| ragest Distribución                    |                                            | A sector                                    |                         |                                                       |                                       |
|----------------------------------------|--------------------------------------------|---------------------------------------------|-------------------------|-------------------------------------------------------|---------------------------------------|
| eragest                                | Distribución<br>R E M I U M<br>R E M I U M | PRUEBAS<br>RUEBAS<br>ije: 2019 - 19/03/2019 | SHC                     | ▞▙▙₿ <b>⋞</b> ⋸⋳⋳⋧ਲ਼ख़                                | A A A A A A A A A A A A A A A A A A A |
| Condiciones de venta                   | Asigna pedidos a un medio de reparto       |                                             |                         |                                                       |                                       |
| Pedidos de venta                       | 🔒 🚚 🅸                                      | $\longrightarrow$                           | Asignacion mediante rut | a reparto diaria (Fecha suministro = Fecha Reparto)   |                                       |
| Repartidores     Medios de reparto     | Medio: 002 IVECO DAILY                     | 0462-DMS Fecha de re                        | parto: 19/03/2019       | ASIGNA PEDIDOS                                        |                                       |
| <ul> <li>P Rutas de reparto</li> </ul> | Series:                                    | P. Sel. Pedido                              | Fecha Cli               | iente D.E. Nombre                                     | Imp.Pend.Servir                       |
| 🕨 🕨 Gestion pedidos en medios          | Sel Serie Descripción                      | ▲ X V PV-19-10-1000046                      | 12/02/2019              | 5065 000 AUTOSERVICIO MI DEL MAR                      | 12,54                                 |
| P Documentos reparto                   | V PV Pedido de venta                       | X V PV-19-10-1000043                        | 12/02/2019              | 5310 000JUANA BERNAL PEREZ                            | 16.93                                 |
| Albaranes                              |                                            | X V PV-19-10-1000042                        | 12/02/2019              | 2704 000 HOTEL RESTAURANTE HISPALIS                   | 68,20                                 |
| Facturas                               |                                            |                                             |                         |                                                       |                                       |
| Módulos opcionales                     |                                            | •                                           |                         |                                                       |                                       |
|                                        |                                            |                                             |                         |                                                       |                                       |
|                                        | Agentes<br>Sel Agente Denominación         |                                             |                         |                                                       |                                       |
|                                        | SIN AGENTE                                 |                                             |                         |                                                       |                                       |
|                                        | 001 AGENTE 1                               |                                             |                         |                                                       |                                       |
|                                        | ▼ 003 AGENTE 3<br>▼ 005 AGENTE 5           |                                             |                         | Pedt marcados: 4. Impo                                | rte: 117 19                           |
|                                        | V 006 AGENTE 6                             |                                             | Orden: Per Pute Per     | - Causaider Todas -                                   |                                       |
|                                        |                                            |                                             | Considered for damage   | Situación: Todos                                      | Aco extra                             |
|                                        |                                            | Butas de renato:                            | Considerar dias de repa | Considerar dras de cierre V Considerar Vacaciones     | T Fitro                               |
| GENERAL                                |                                            | Sel. Ruta Denominación                      |                         | ▲ Fitro Considerar direcciones                        | de envío                              |
| ARTICULOS                              |                                            | SIN RUTA DE RE                              | PARTO                   | Cliente: 000 Q                                        |                                       |
| CLIENTES                               |                                            | 089 RUTA-89                                 |                         |                                                       |                                       |
|                                        |                                            | V 100 RUTA-100                              |                         |                                                       |                                       |
| COMPRAS                                |                                            | V 109 RUTA-109                              |                         | De emisor: UU A emi     De feche: 01/01/2019 A fec    | sor: 33<br>ba: 31/12/2019             |
| ➢ VENTAS                               |                                            | 14 4 <b>4</b> 1                             | <b>#</b>                | De fecha de suministro: 01/01/2019 A fecha de suminis | tro: 31/12/2020                       |
| INFORMES                               |                                            |                                             |                         |                                                       | Aceptar                               |
|                                        |                                            |                                             |                         |                                                       |                                       |

# D) ASIGNACIÓN AUTOMATICA

# $\mathsf{GENERAL} \rightarrow \mathsf{PAR}\acute{\mathsf{A}}\mathsf{METROS} \rightarrow \mathsf{VENTAS} \rightarrow \mathsf{LOG}\acute{\mathsf{ISTICA}}$

Activamos la opción de Asignación automática de pedidos, y ponemos la hora a partir de la cual se podrá hacer la asignación automática de pedidos.

| Z Teragest Distribución                                                                                                    |                    |
|----------------------------------------------------------------------------------------------------|--------------------|
| Distribution       Emp: 001 - EMPRESA PRUEBAS         Det: 00 - EMPRESA PRUEBAS       Det: 00 - EMPRESA PRUEBAS         Usu: Administrador - Eje: 2019 - 13/03/2019       SHC                          | 2<br>Desconectar 🕑 |
| Parámetros Ventas                                                                                                    | ×                  |
| Generaldes     Articulos     Centes                                                                                                    | 0                  |
| General Peddos Facturación Logística                                                                                                    |                    |
| Peparto Pocumentos usar incresora Tabla servicios logísticos                                                                                                    |                    |
| 🕼 🗠 Maestros de empresas 🖉 Rutas de reparto 💿 Documentos del reparto (una sola impresora)                                                                                                    |                    |
| Mestros comunes     Perdente cobro de toda la ruta     Conservativa estado de comuneito     Conservativa estado de comuneito     Conservativa estado de comuneito     Conservativa estado de comuneito |                    |
|                                                                                                    |                    |
| V Admatch admatch ad pedido                                                                                                    |                    |
|                                                                                                    |                    |
| Devoluciones se dejan a otros clientes                                                                                                    |                    |
| Fecha de reactor as el recogida     Fecha de reactor más de recogida                                                                                                    |                    |
|                                                                                                    |                    |
| Listado de atículos vendidos                                                                                                    |                    |
| Peparitáxes comparte comitón     Excluir documento cotro o 0                                                                                                    |                    |
| Existencias carrión reparto                                                                                                    |                    |
| ARTICULOS     Contro de corro a reparances     Ordences testa contenidon     Ordences testa contenidon                                                                                                 |                    |
| We clientes         Actualization liquidesiones                                                                                                    |                    |
| W COMPRAS                                                                                                    |                    |
| VENTAS                                                                                                    |                    |
| INFORMES                                                                                                    |                    |
| VIIIUAADES                                                                                                    | ♥ "Deshacer        |
|                                                                                                    |                    |

VENTAS  $\rightarrow$  LOGÍSTICA  $\rightarrow$  GESTIÓN DE PEDIDOS EN MEDIOS.

Cuando entramos en el proceso de asignación de pedidos en medios se nos ofrece en la parte superior izquierda de la pantalla un botón.

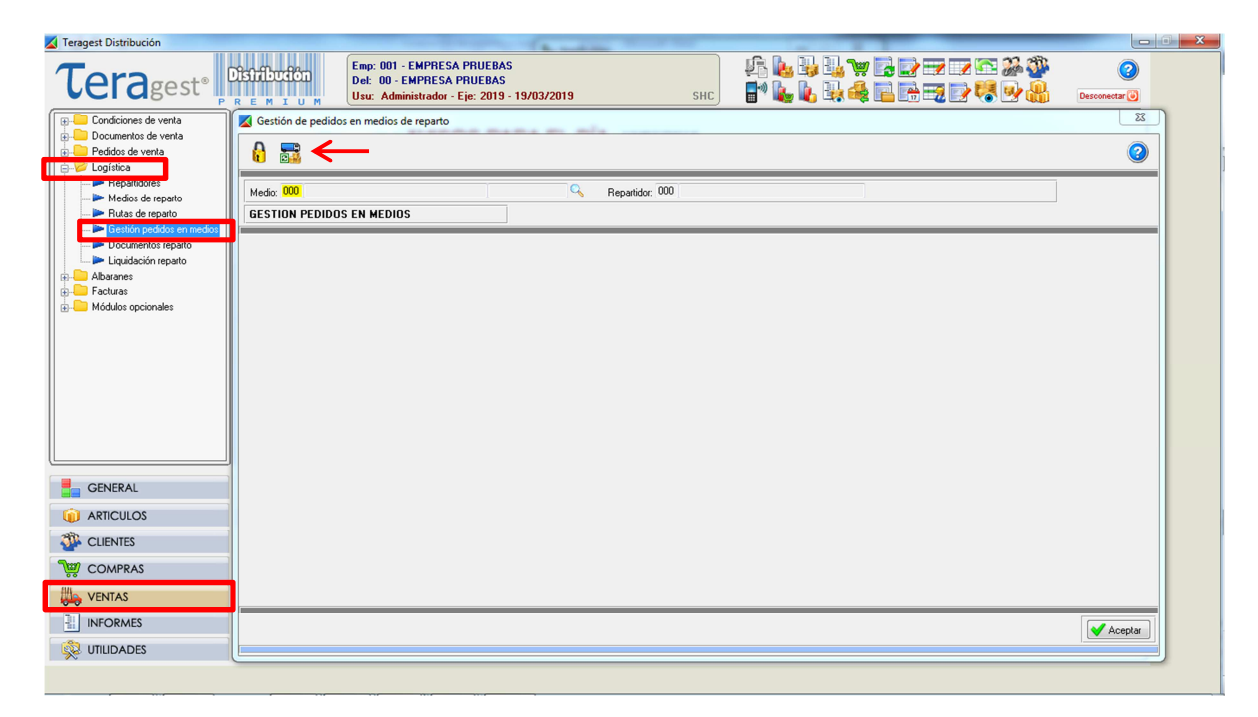

Este botón nos permite pre-asignar todos los pedidos, con fecha de suministro igual a la de reparto que introduzcamos, y a partir de una hora determinada (parámetro Hora asignación automática), a los medios de reparto que le corresponde siguiendo los siguientes criterios en este orden:

- 1- Visita diaria del cliente de las rutas de reparto asignadas a cada medio de reparto.
- 2- Agentes asignados al medio de reparto.
- 3- Agente que el cliente tenga asignado en el maestro si coincide con el relacionado con el medio de reparto cuando el agente grabado en el pedido sea 0.

| Asignación automatica de pedidos | ×                                         |
|----------------------------------|-------------------------------------------|
| 0                                |                                           |
|                                  |                                           |
| Fecha de reparto: 19/03/2019     | Hora Asignacion automática pedidos: 12 30 |
|                                  |                                           |
|                                  |                                           |
|                                  |                                           |
|                                  |                                           |
|                                  |                                           |
|                                  |                                           |
|                                  |                                           |
|                                  |                                           |
|                                  |                                           |
|                                  |                                           |
|                                  |                                           |
|                                  |                                           |
|                                  |                                           |
|                                  |                                           |
|                                  |                                           |
|                                  |                                           |
|                                  | A écentar                                 |
|                                  | ✓ Alceptai                                |
| 1                                | Cerrar p                                  |

Si la hora es inferior a la que tenemos en el parámetro Hora asignación automática, al pulsar Aceptar para pre-asignar pedidos nos saldrá este mensaje.

| Asignación automatica de pedidos                                            | 23                                        |
|-----------------------------------------------------------------------------|-------------------------------------------|
|                                                                             |                                           |
| Fecha de repartor 19/03/2019                                                | Hora Asignacion automática pedidos: 16 30 |
|                                                                             |                                           |
|                                                                             |                                           |
| Información (Press HELP to view stack trace)                                |                                           |
| Hora actual anterior a la de asignacion.<br>IMPOSIBLE Asignación de pedidos |                                           |
| Aceptar Ayuda                                                               |                                           |
|                                                                             |                                           |
|                                                                             |                                           |
|                                                                             |                                           |
|                                                                             |                                           |
|                                                                             | Aceptar                                   |

Una vez pre-asignados los pedidos a cada medio de reparto nos informa de como se ha realizado y si ha quedado algún pedido con fecha de reparto igual a la de suministro sin asignar.

| Asignación automatica de pedidos |                                                                                                    |                                           |  |
|----------------------------------|----------------------------------------------------------------------------------------------------|-------------------------------------------|--|
| A                                |                                                                                                    |                                           |  |
| Fecha de reparto: 19/03/2019     |                                                                                                    | Hora Asignacion automática pedidos: 12 30 |  |
|                                  | Pedidos fecha suministro igual a fecha reparto: 5<br>Resumen pedidos preasignados a camiones: 4 29<br>Pedidos sin preasignar con fecha suministro 19/03/2019: 1 29 |                                           |  |
|                                  | Digite 'ASIGNA':                                                                                                    |                                           |  |
|                                  |                                                                                                    | Aceptar                                   |  |

Si es así se nos permite pre-asignar manualmente al camión que deseemos esos pedidos. Pulsamos el botón de la parte derecha.

| Asignación automatica de pedidos | with                                                                                                    | ×                                         |
|----------------------------------|----------------------------------------------------------------------------------------------------|-------------------------------------------|
| A                                |                                                                                                    |                                           |
| Fecha de reparto: 19/03/2019     |                                                                                                    | Hora Asignacion automática pedidos: 12 30 |
|                                  | Pedidos fecha suministro igual a fecha reparto: 5<br>Resumen pedidos preasignados a camiones: 4 🖙<br>Pedidos sin preasignar con fecha suministro 19/03/2019: 1 😁 |                                           |
|                                  | Digite 'ASIGNA';                                                                                                    |                                           |
|                                  |                                                                                                    |                                           |
|                                  |                                                                                                    | Aceptar ]                                 |

Nos aparecen todos los pedidos que están sin asignar, con fecha de suministro igual a la de reparto.

Seleccionamos todos los pedidos que deseamos añadir al reparto y pulsamos el botón de preasigna pedidos de la parte inferior.

| scha de reparto: 19/03/2019 Hora Asignacion automática pedidos: 12 30 |                  |                     |                                             |                          |                                                                                                   |              |                 |     |
|-----------------------------------------------------------------------|------------------|---------------------|---------------------------------------------|--------------------------|---------------------------------------------------------------------------------------------------|--------------|-----------------|-----|
|                                                                       |                  | Pi<br>Pedidos sin j | edidos fecha<br>Resumen pe<br>preasignar co | sumin<br>didos<br>n fect | istro igual a fecha reparto: 5<br>preasignados a camiones: 4 20<br>ha suministro 19/03/2019: 1 25 |              |                 |     |
| Sel.                                                                  | Pedido           | Fecha               | Cliente                                     | D.E.                     | Nombre                                                                                            | Ruta reparto | Imp.Pend.Servir | ~   |
| V                                                                     | PV-19-00-1000030 | 19/03/2019          | 102                                         | 1 000                    | BAR TARUFO                                                                                        |              | 34              | ,32 |
|                                                                       |                  |                     |                                             | +                        |                                                                                                   |              |                 | -1  |
|                                                                       |                  |                     |                                             |                          |                                                                                                   |              |                 | _   |
|                                                                       |                  |                     |                                             | -                        |                                                                                                   |              |                 |     |
|                                                                       |                  |                     |                                             |                          |                                                                                                   |              |                 |     |
|                                                                       |                  |                     |                                             | -                        |                                                                                                   |              |                 | -1  |
|                                                                       |                  |                     |                                             |                          |                                                                                                   |              |                 | _   |
|                                                                       |                  |                     |                                             | -                        |                                                                                                   |              |                 |     |
|                                                                       |                  |                     |                                             |                          |                                                                                                   |              |                 |     |
| M                                                                     |                  |                     |                                             |                          |                                                                                                   |              | Preasigna pedic | dos |
|                                                                       |                  |                     |                                             |                          |                                                                                                   |              |                 |     |

Nos aparece un dialogo para elegir el camión al que deseamos añadir estos documentos, lo seleccionamos y pulsamos aceptar

| nación automatica de pedidos |                                                          |                                                                                                    |                  |                                               |
|------------------------------|----------------------------------------------------------|----------------------------------------------------------------------------------------------------|------------------|-----------------------------------------------|
| Fecha de reparto: 19/03/2019 |                                                          |                                                                                                    | н                | ora Asignacion automática pedidos: 12 30      |
| Set Pedido                   | Pedi<br>Re<br>Pedidos sin pre-<br>Fecha Cl<br>19/03/2019 | los fecha suministro igual a fecha reparto: 5<br>sumen pedidos preasignados a camiones: 4<br>signar con fecha suministro 19/03/2019: 1<br>Asigna camión<br>Camion: 002 - IVECD DAILY 0462-DMS | Aceptar Cancelar | Imp.Pend Servir<br>34,33<br>Preasigna pedidos |
|                              |                                                          |                                                                                                    |                  | Acept                                         |

Confirmamos la asignación de pedidos.

| cha de reparto: 19/03/2019   |                   |                                                                                                    | Hora Asignacion automática pedidos: 12   30 |
|------------------------------|-------------------|----------------------------------------------------------------------------------------------------|---------------------------------------------|
|                              | Pedidos s         | Pedidos fecha suministro igual a fecha reparto: 5<br>Resumen pedidos preasignados a camiones: 4 12<br>in preasignar con fecha suministro 19/03/2019: 1 12 |                                             |
|                              | - 1               | Pregunta (Press HELP to view stack trace)                                                                                                    |                                             |
| Set. Pedido PV-19-00-1000030 | Fecha<br>19/03/20 | Asignamos pedidos marcados a camion 2     ¿Desea continuar?     Sí No Ayuda                                                                               | Imp.Pend.Servit                             |
|                              |                   |                                                                                                    |                                             |
|                              |                   |                                                                                                    | Preasigna pedidos                           |

De esta manera los pedidos quedaran asignados al camión.

Si pulsamos en el botón que tenemos al lado de Resumen pedidos preasignados a camiones.

| Asignación automatica de pedidos | 8                                                                                                    |                                           |
|----------------------------------|----------------------------------------------------------------------------------------------------|-------------------------------------------|
| 6                                |                                                                                                    |                                           |
| Fecha de reparto: 19/03/2019     |                                                                                                    | Hora Asignacion automática pedidos: 12 30 |
|                                  | Pedidos fecha suministro igual a fecha reparto. 5<br>Resumen pedidos preasignados a camiones: 5<br>Pedidos sin asignar con fecha suministro 19/03/2019: 0 |                                           |
|                                  | Digite (ASIGNA)                                                                                                    |                                           |
|                                  |                                                                                                    | Aceptar                                   |

Nos aparece un resumen de los pedidos que hay en cada camión, y en función de que característica ha sido añadido al camión.

| Fecha de repar | o: <mark>19/03/2</mark> | 2018 <mark>-</mark> |                   |                  |                      |           |                | Hora Asignaci | on automática | pedidos: 12 | : 30    |
|----------------|-------------------------|---------------------|-------------------|------------------|----------------------|-----------|----------------|---------------|---------------|-------------|---------|
|                |                         | F                   | 'edidos fecha su  | ministro igual a | a fecha reparto: 5   |           |                |               |               |             |         |
|                |                         |                     | Resumen pedid     | os preasignad    | os a camiones: 5 👘 😁 |           |                |               |               |             |         |
|                |                         | Pedidos             | sin asignar con f | echa suministi   | ro 19/03/2019: 0     |           |                |               |               |             |         |
|                | Cam                     | Modelo              | Actual.Ped        | Actual.Doc       | Situacion            | Preasigna | do Rut.Reparto | o Age.Camion  | Age.Cliente   | Manual      |         |
|                | 001                     | IVECO DAILY         |                   |                  | (LIBRE)              | 0         | 0              | 0             | 0             |             |         |
|                | 002                     | IVECO DAILY         |                   |                  | (LIBRE)              | 5         | 4              | 0             | 0             | 1           |         |
|                | 003                     | VOLKSWAGEN LT       |                   |                  | (LIBRE)              | 0         | 0              | 0             | 0             |             |         |
|                | 004                     | VOLKSWAGEN LT       |                   |                  | (LIBRE)              | 0         | 0              | 0             | 0             |             |         |
|                | 005                     | VOLKSWAGEN CADDY    |                   |                  | (LIBRE)              | 0         | 0              | 0             | 0             |             |         |
|                |                         |                     |                   |                  |                      |           |                |               |               |             | _       |
|                |                         |                     |                   |                  |                      |           |                |               |               |             | - 11    |
|                |                         |                     |                   |                  |                      |           |                |               |               |             | -       |
|                |                         |                     |                   |                  |                      |           |                |               |               |             | -       |
|                |                         |                     |                   |                  |                      |           |                |               |               |             | -       |
|                |                         |                     |                   |                  |                      |           |                |               |               |             | -     - |
|                |                         |                     |                   |                  |                      |           |                |               |               |             | -       |
|                | 1                       | 4 • • •             |                   |                  |                      |           |                |               |               |             |         |
|                |                         |                     |                   |                  |                      |           |                |               |               |             |         |
|                |                         |                     |                   |                  |                      |           |                |               |               |             |         |
|                |                         |                     |                   |                  |                      |           |                |               |               |             |         |
|                |                         |                     |                   |                  |                      |           |                |               |               |             |         |
|                |                         |                     |                   |                  |                      |           |                |               |               |             | ( . # . |

Una vez tenemos todos los pedidos pre-asignado a los camiones, escribimos la palabra asigna y pulsamos aceptar, de esta manera los pedidos quedaran asignados a cada camión.

| Asignación automatica de pedidos                                                                                                    |                                           | ×     |
|----------------------------------------------------------------------------------------------------|-------------------------------------------|-------|
| 8                                                                                                    |                                           |       |
| Fecha de reparto: 19/03/2019                                                                                                    | Hora Asignacion automática pedidos: 12 30 |       |
| Pedidos fecha suministro igual a fecha reparto: 5<br>Resumen pedidos preasignados a camiones: 5<br>Pedidos sin asignar con fecha suministro 19/03/2013: 0<br>Digite ASIGNA: Asignal |                                           | sptar |
|                                                                                                    |                                           |       |